# **Ultraprobe 401**

# Digital Grease caddy Pro Instrukcja Obsługi

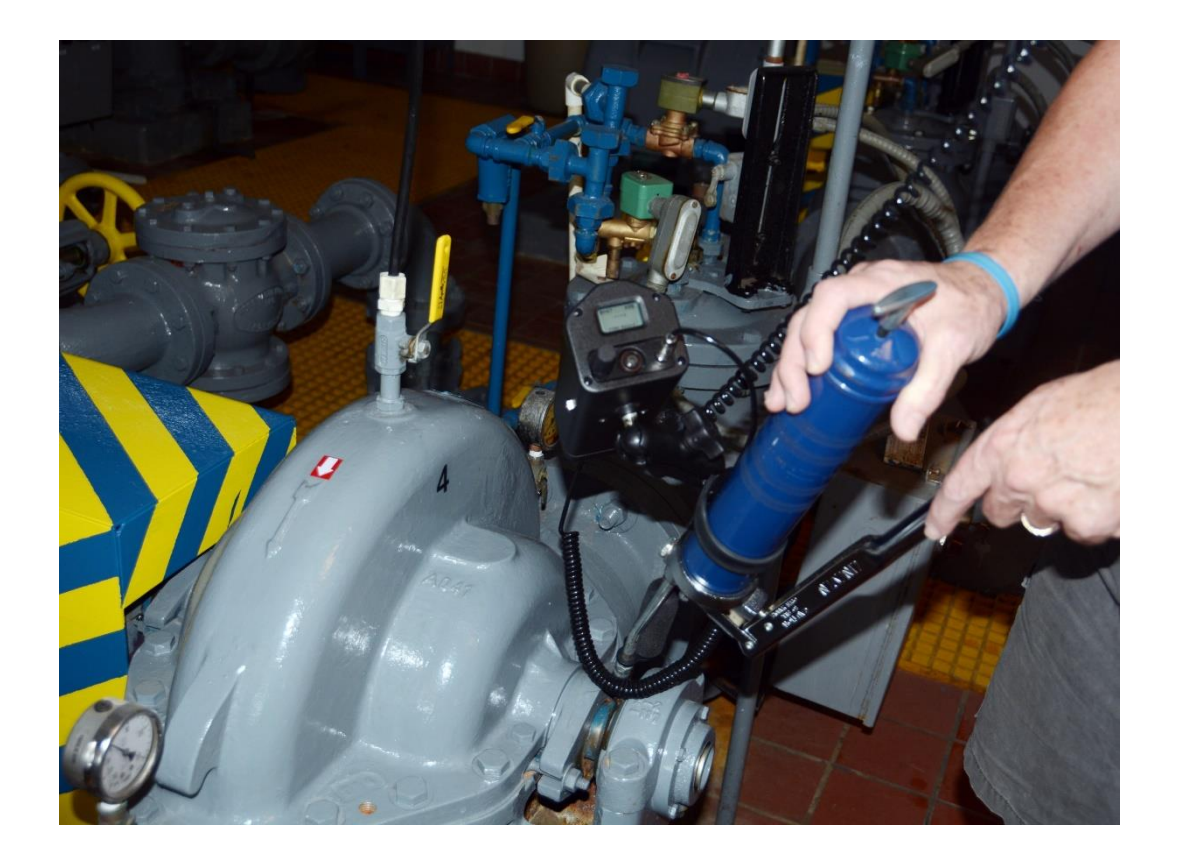

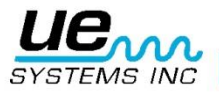

# Spis treści

| Instrukcje dla Ultraprobe 401 Digital Grease Caddy Pro   | 3  |
|----------------------------------------------------------|----|
| Montaż Ultraprobe 401 Digital Grease Caddy do smarownicy | 5  |
| III. Montaż zestawu                                      | 5  |
| IV. Początek pracy                                       | 5  |
| V. Ekrany wyświetlacza i funkcje                         | 6  |
| Ekrany trybu ustawień                                    | 8  |
| VI. Pozostałe cechy                                      | 13 |
| Ultraprobe 401 Digital Grease Caddy - Specyfikacja       | 16 |

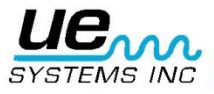

2

# Instrukcje dla Ultraprobe 401 Digital Grease Caddy Pro

#### I. <u>Wstęp:</u>

Ultraprobe 401 Digital Grease Caddy Pro jest ważnym elementem programu smarowania łożysk opartego o Technologię Ultradźwiękową. Poprzez transfer danych pomiarowych łożysk umożliwia on zaprzestanie smarowania w odpowiednim momencie oraz stworzenie historii danych smarowniczych. Historię tę można uwzględnić podczas analizy stanu łożysk w celu zapobiegania awarii.

#### II. <u>Elementy zestawu:</u>

A. Podstawowe komponenty:

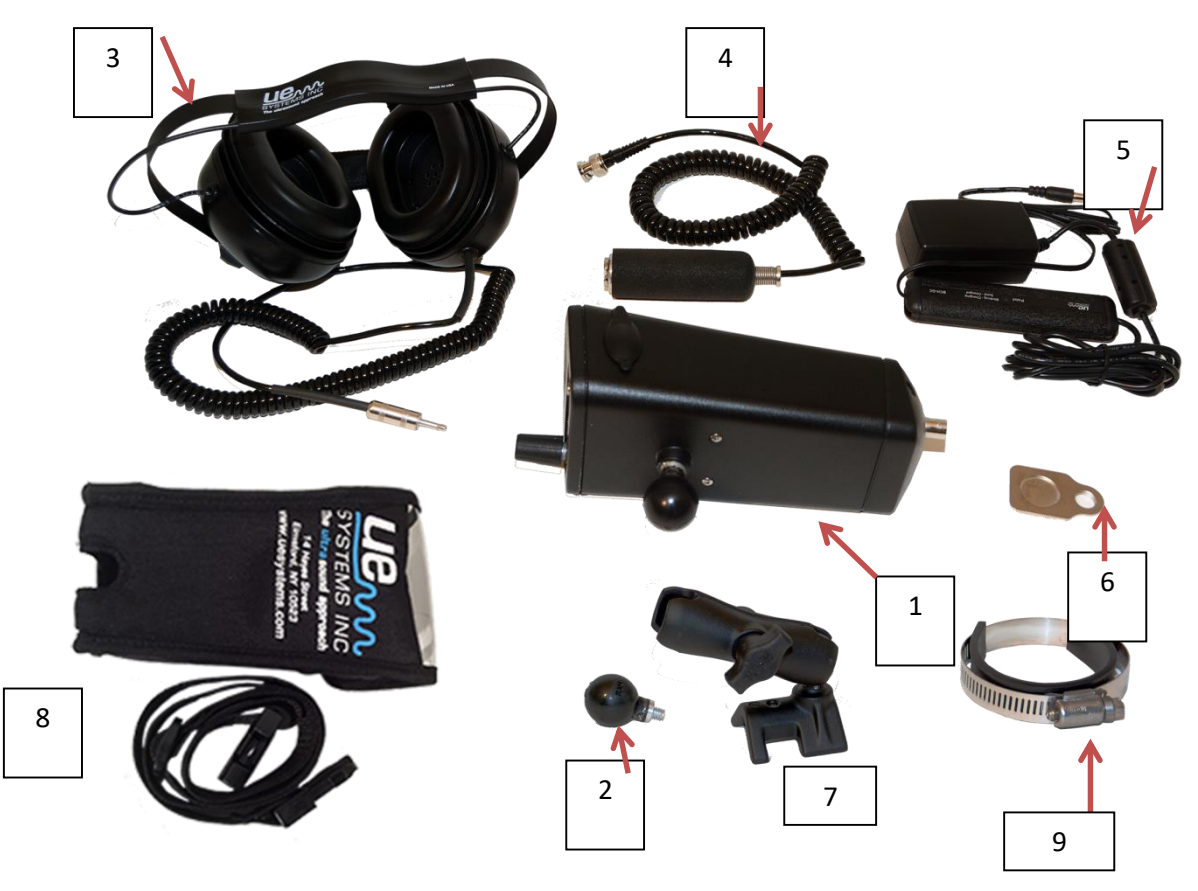

- 1. Digital Grease Caddy
- 2. Kulka montażowa
- 3. Słuchawki
- 4. RAS-MT moduł magnetyczny
- 5. Ładowarka
- 6. Płytka dokująca
- 7. Ramię montażowe
- 8. Kabura z paskiem

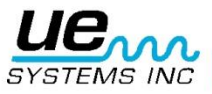

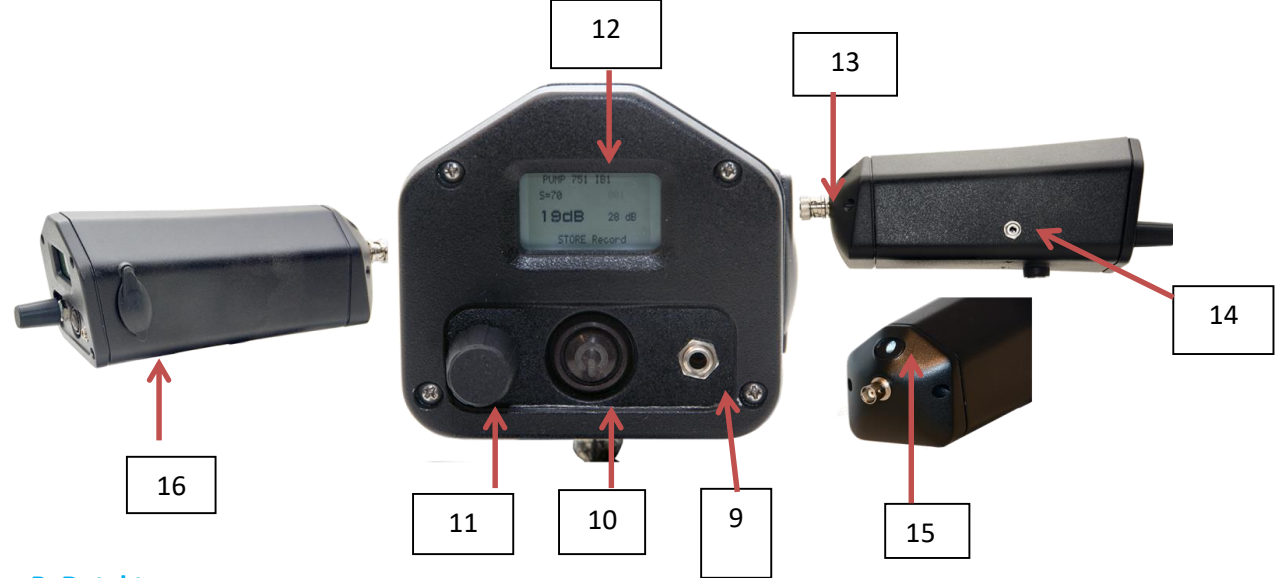

# B. Detektor:

- 9. Gniazdo słuchawkowe
- 10. Przycisk wł./wył.
- 11. Pokrętło nastawy czułości
- 12. Wyświetlacz
- 13. Złącze BNC do podłączenia modułu magnetycznego
- 14. Gniazdo ładowania
- 15. Lampka LED
- 16. Gniazdo karty pamięci SD

#### C. Zestaw montażowy do smarownicy

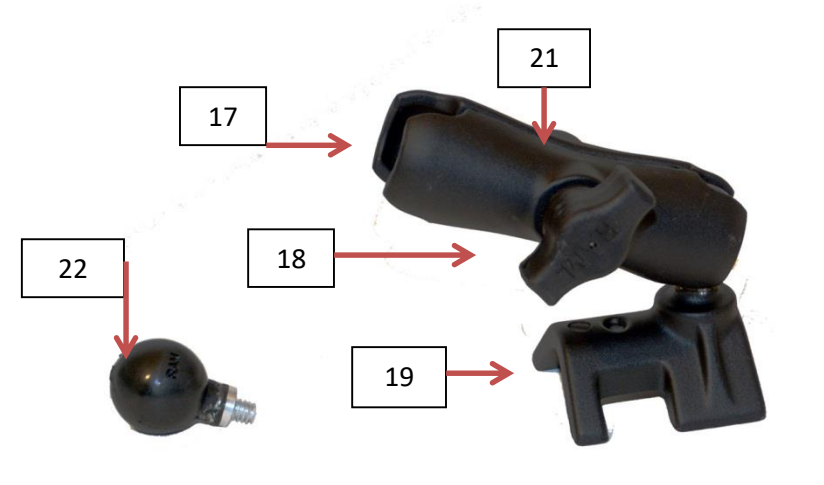

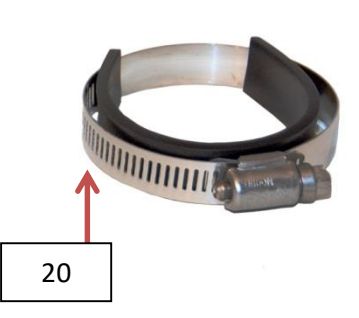

- 17. Otwarty koniec klamry
- 18. Pokrętło klamry
- 19. Stopka montażowa do smarownicy
- 20. Opaska zaciskowa
- 21. Klamra
- 22. Kulka montażowa

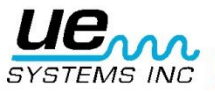

## Montaż Ultraprobe 401 Digital Grease Caddy do smarownicy

- 1. Wkręć kulkę montażową (2/22) w gwintowany otwór w obudowie Digital Grease Caddy jak na rysunku.
- 2. Umieść klamrę (21) tak, aby stopka dotykała smarownicy.
- 3. Umieść opaskę zaciskową (20) wokół smarownicy i stopki (19).
- 4. Zaciśnij dokładnie opaskę.
- 5. Dołącz Digital Grease Caddy poprzez umieszczenie kulki montażowej (2/22) w otwartej części klamry (17).
- 6. Dokręć pokrętło klamry(18).

#### III. Montaż zestawu

- a. Zamontuj Ultraprobe 401 Digital Grease Caddy do smarownicy wg powyższych instrukcji.
- b. Dołącz Moduł magnetyczny (4) do złącza BNC (13).
- c. Podłącz słuchawki (3) do gniazda słuchawkowego (9).

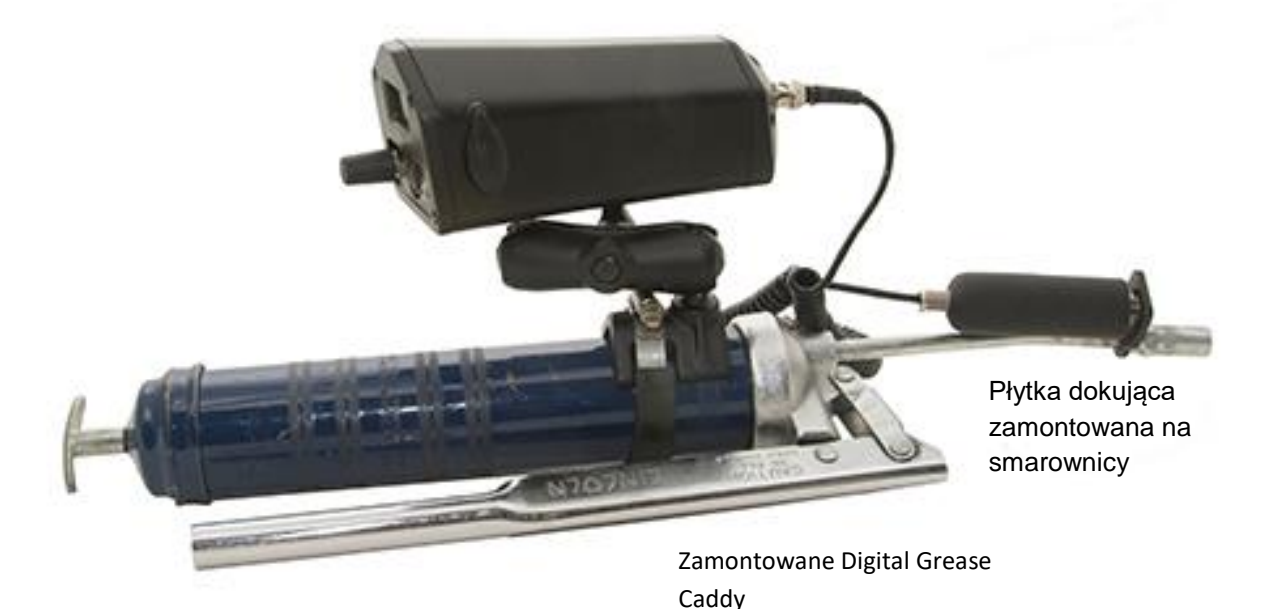

# IV. Początek pracy

A. Przed rozpoczęciem prac, zapoznaj się elementami operacyjnymi urządzenia.

a. <u>Przycisk Wł./Wył.</u> Wciśnij przycisk Wł./Wył. (10), aby włączyć urządzenie. Aby wyłączyć wciśnij i przytrzymaj ten przycisk.

b. <u>Pokrętło nastawy czułości (11)</u>: stosowane do zapisu danych, nawigacji po różnych ekranach użytkowych oraz obsługi menu ustawień. (Zobacz sekcję B-1: Poruszanie się pomiędzy ekranami przy pomocy pokrętła nastawy czułości).

c. <u>Gniazdo na kartę SD (16)</u>: jest to miejsce, w którym umieszczana jest karta pamięci SD. *Karta musi znajdować się w gnieździe, aby dane mogły być zapisane lub wysłane do urządzenia.* 

d. <u>Gniazdo ładowania (14)</u>: jest to miejsce, do którego podłączana jest wtyczka ładowarki (5). Migające zielone światełko oznacza ładowanie, zaś stałe światło oznacza pełną baterię.

e. <u>Połączenie BNC:</u> upewnij się, że moduł magnetyczny jest podłączony do gniazda BNC zanim rozpoczniesz pracę z urządzeniem.

f. Przed rozpoczęciem smarowania upewnij się, że moduł magnetyczny zamontowany jest na płytce dokującej (6), a płytka na końcu smarownicy, jak na rysunku powyżej.

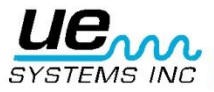

# V. Ekrany wyświetlacza i funkcje

- 1. Poruszanie się między ekranami przy pomocy pokrętła nastawy czułości:
  - Aby poruszać się między ekranami lub skorzystać z danej funkcji, należy użyć pokrętła. Można to zrobić na dwa sposoby:

Pierwszy ze sposobów to lekkie kliknięcie, aby przesunąć migający kursor (wskaźnik). Na przykład, jeżeli chcesz zmienić czułość: klikaj pokrętłem nastawy czułości dopóki S= nie zacznie migać. Jeżeli miga, przekręć pokrętło zgodnie z kierunkiem wskazówek zegara lub przeciwnie, aby dopasować czułość.

Drugi sposób to naciśnięcie i długie przytrzymanie pokrętła. Służy ono do zapisania punktu lub otwarcia wyświetlonej funkcji.

1. **FUNKCJE:** "Pasek funkcji" umieszczony jest na dole każdego ekranu wyświetlacza (Display Screen 1 i Display Screen 2).

Można dokonać 5 wyborów funkcji: SD INFO, Display 1, Display 2, Setup Menu, STORE record. Aby wybrać jedną z funkcji:

- a. Klikaj pokrętłem nastawy czułości tak, aby nazwa funkcji zaczęła migać.
- b. Wybierz żądaną funkcję poprzez obracanie pokrętła.
- c. Naciśnij i przytrzymaj pokrętło aby wybrać i otworzyć funkcję.

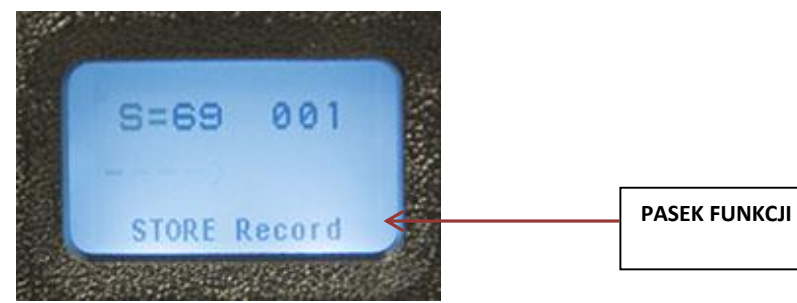

#### 2. Zmiana ekranu wyświetlacza

Aby dokonać zmiany pomiędzy ekranami

- a. Klikaj pokrętłem dopóki nie zacznie migać pasek funkcji.
- b. Jeżeli ekran (Display Screen) nie jest wyświetlony, obróć pokrętłem tak, aby się pojawił.
- c. Przyciśnij i przytrzymaj pokrętło, aby dokonać zmiany.

#### 3. Zapisywanie punktu

Funkcja zapisu - STORE Record znajduje się w obu ekranach Display 1 i Display 2.

- a. Jeżeli STORE Record nie jest wyświetlony, klikaj pokrętłem dopóki pasek funkcji nie zacznie migać, następnie obróć pokrętłem tak by zobaczyć STORE Record.
- Aby zapisać punkt, naciśnij i przytrzymaj pokrętło nastawy czułości. Na ekranie wyświetli się potwierdzenie zapisu - "Store record confirmed" i numer punktu zostanie zmieniony na kolejny.

Są cztery ekrany: 2 ekrany wyświetlacza i 2 ekrany funkcji

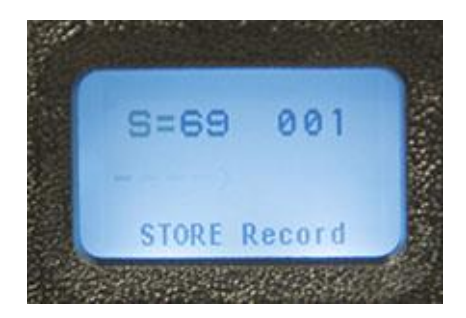

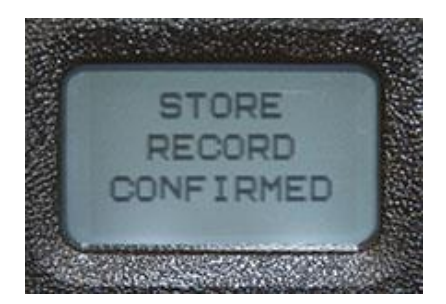

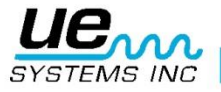

#### 1. Ekran Wyświetlacza 1

Wyświetla:

Poziom czułości S=, numer punktu (001- 399), poziom dB i funkcję u dołu ekranu

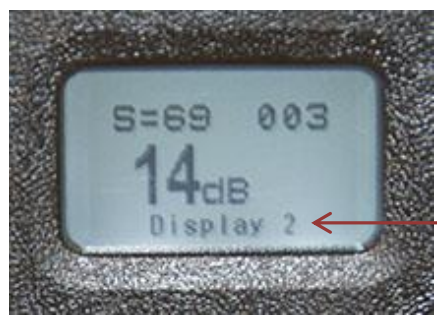

Z ekranu 1 można przejść do ekranu 2 poprzez funkcję Display 2.

#### 2. Ekran Wyświetlacza 2

#### Wyświetla:

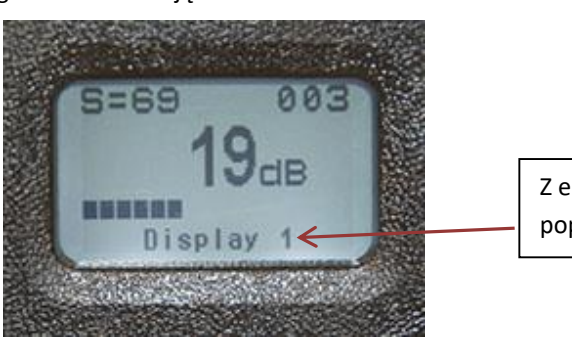

Poziom czułości S=, numer punktu (001- 399), poziom dB ze wskaźnikiem intensywności sygnału oraz funkcję u dołu ekranu

Z ekranu 2 można przejść do ekranu 1 poprzez funkcję Display 1.

#### 3. SD info (Ekran paska funkcji)

Zawiera informacje o karcie pamięci SD. Obróć i kliknij:

1. Delete all files – aby usunąć wszystkie pliki (Kliknij aby wybrać, obróć do Yes – tak)

2. Free space and info – aby wyświetlić informacje o pamięci (Kliknij, aby wybrać)3. Wyświetl pliki Aby wyjść naciśnij i przytrzymaj pokrętło.

**<u>Ekrany ustawień:</u>** <u>UWAGA</u>: przed smarowaniem dostosuj funkcje urządzenia do sposobu pomiarów.

| SD Menu Select                      |
|-------------------------------------|
| Delete ALL Files<br>Free Space Info |
| Display Files                       |
| PUSH/HOLD: EXIT                     |

4. Ekrany trybu ustawień (Pasek funkcji)

Jest 18 ekranów w trybie ustawień. Aby je otworzyć:

a. Klikaj pokrętłem aż pasek funkcji zacznie migać

b. Jeżeli nie jest wyświetlona opcja Setup menu, obracaj pokrętłem do momentu jej wyświetlenia. Naciśnij i przytrzymaj pokrętło, aby otworzyć pierwsze menu. Aby wybrać konkretne menu (1-18) obróć pokrętło. Naciśnij i przytrzymaj, aby potwierdzić.

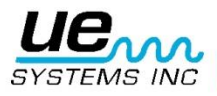

# Ekrany trybu ustawień

#### 1. Add/Remove SD card - Dodaj/Usuń kartę SD

- a. Umieść kartę pamięci SD w gnieździe PRZED włączeniem Ultraprobe.
- b. Dane ścieżki (Grupy) będą wczytane podczas włączenia Ultraprobe.
- c. Podczas wyłączania wszystkie dane i pliki WAV zapisywane są na karcie pamięci SD.
- d. Funkcja Add/Remove SD Card pozwala na wyjęcie karty SD z gniazda, podczas gdy urządzenie jest włączone.
- Gdy Ultraprobe jest włączone, ostrzeżenie będzie informować o niebezpieczeństwie utraty danych wynikającym z usunięcia karty pamięci (wyjątkiem jest zastosowanie Menu 01). Komunikat poniżej.

\*\*Istnieje ryzyko utraty danych, jeżeli karta SD zostanie wyjęta bez aktywacji Menu O1. Karta SD musi znajdować się w odpowiednim gnieździe w Grease Caddy aby możliwe było przeglądanie i zapis danych. \*\*

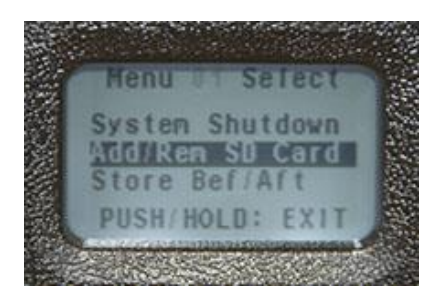

#### 2. Store Before/After – Zapisz Przed/Po

Gdy jest wybrana, funkcja ta pozwala na zapis odczytów dB przed i po smarowaniu łożyska.

Aby aktywować tę funkcję:

- a. Otwórz menu ustawień i odszukaj menu 2
- b. Kliknij pokrętłem i obróć do "on"
- c. Kliknij pokrętłem, aby ustawić.
- d. Aby wyjść naciśnij i przytrzymaj pokrętło.

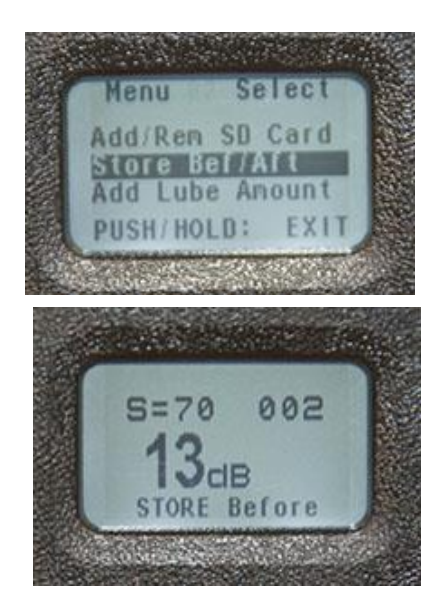

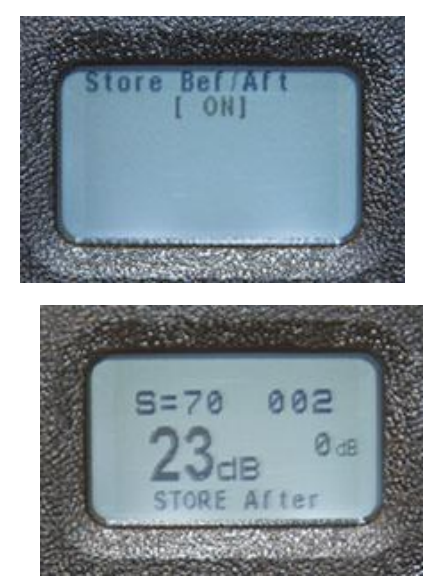

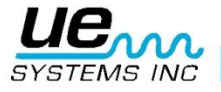

#### 3. Add Lube Amount – dodaj ilość wprowadzonego smaru

Ilość dokonanych naciśnięć smarownicy podczas smarowania może być zapisana po wybraniu tej funkcji.

Aby aktywować tę funkcję:

- a. Otwórz Menu ustawień i odszukaj Menu 2
- b. Kliknij pokrętłem i obróć do "on"
- c. Kliknij pokrętłem, aby ustawić.
- d. Aby wyjść naciśnij i przytrzymaj pokrętło.

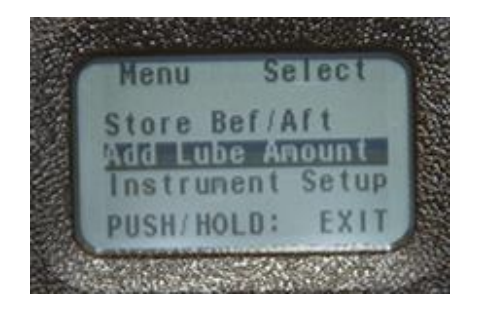

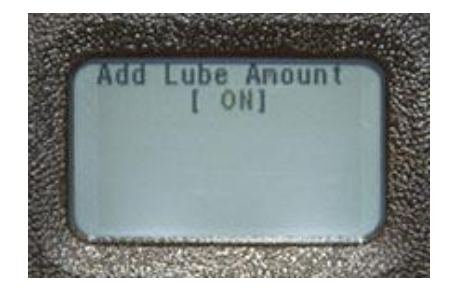

#### 4. Instrument Set-Up – Tryb pracy

Kliknij, aby wybrać pomiędzy trybem Manual (ręcznym) a Automatycznym. Obróć pokrętłem, aby wybrać. Kliknij, aby potwierdzić i wyjść.

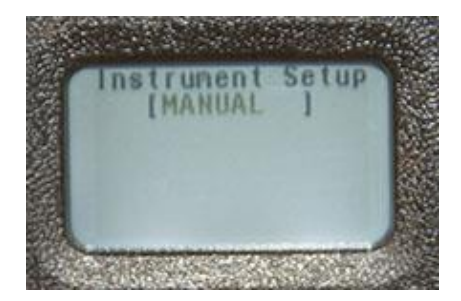

#### 5. Default Settings – Ustawienia fabryczne

Kliknij, aby wybrać i obróć do "yes", aby powrócić do ustawień fabrycznych lub do "no", aby zachować aktualne ustawienia. Kliknij, aby ustawić i wyjść:

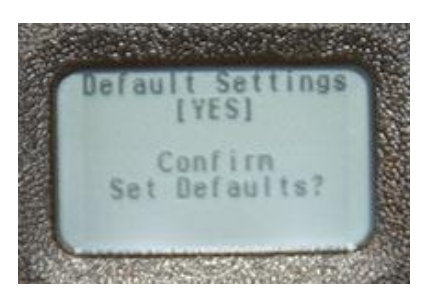

#### <u>User Sensitivity Default – domyślna czułość</u> Kliknij, aby wybrać. Wartością domyślną jest 70. Obróć do żądanej wartości i kliknij, aby potwierdzić i wyjść.

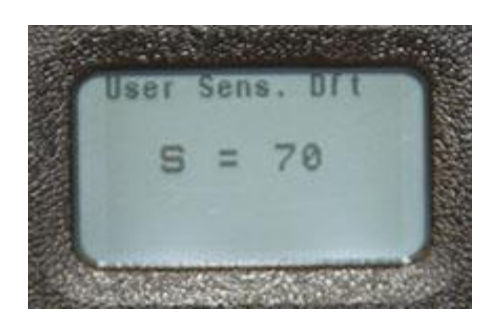

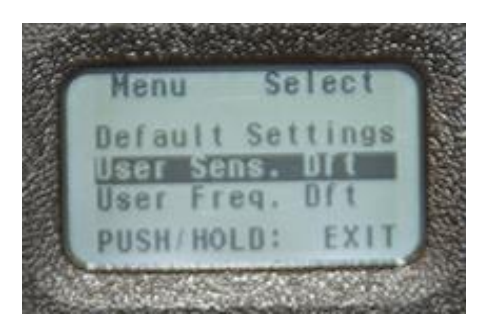

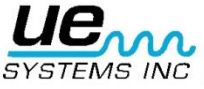

7. User Frequency Default – domyślna częstotliwość

Kliknij, aby wybrać; obróć pokrętło, aby wybrać częstotliwość. Zakres częstotliwości to 20-100 kHz.

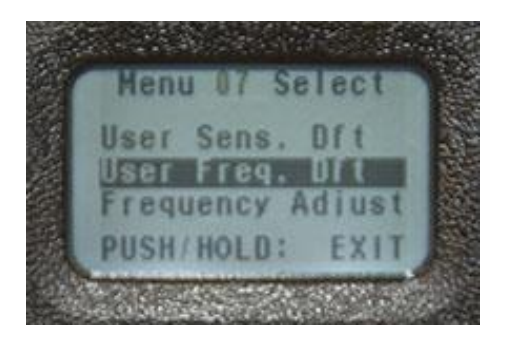

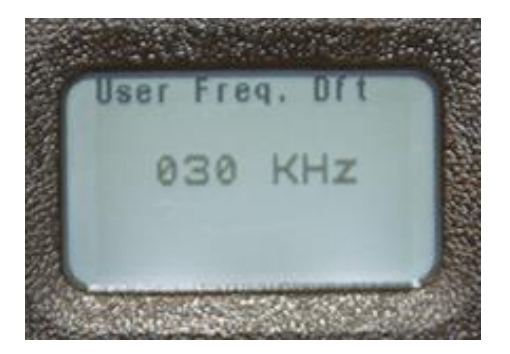

#### 8. Frequency Adjust – nastawa częstotliwości

Ta cecha pozwoli użytkownikowi zmieniać częstotliwość podczas pomiarów w zakresie 20-100 kHz ze skokiem co 1 kHz.

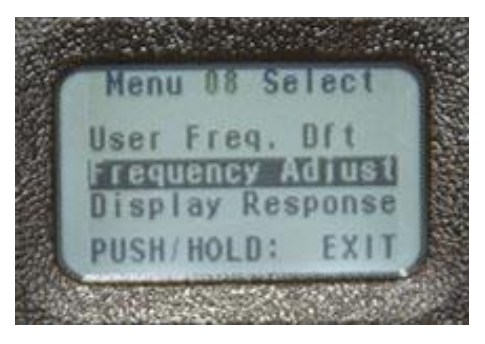

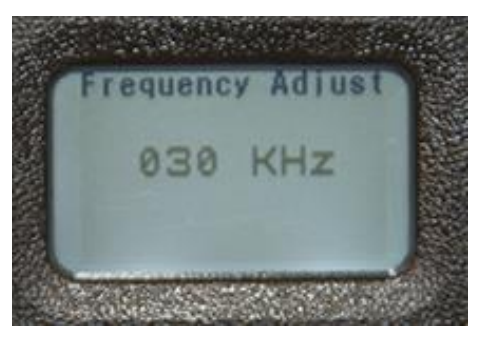

#### 9. Display Response – odpowiedź wyświetlacza

Kliknij, aby wybrać. Możliwymi wyborami są: fast (szybka), medium (średnia) i slow (wolna). Obróć pokrętło, aby zmienić wybór, aby zatwierdzić – kliknij pokrętło.

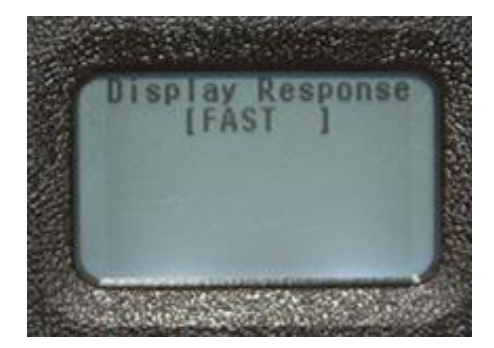

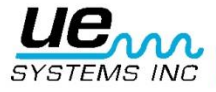

#### 10. Headphone volume - głośność w słuchawkach

Cecha ta pozwala na dopasowanie poziomu głośności w słuchawkach. Można wybrać wartość z zakresu 0-99%, wartość domyślna to 95%.

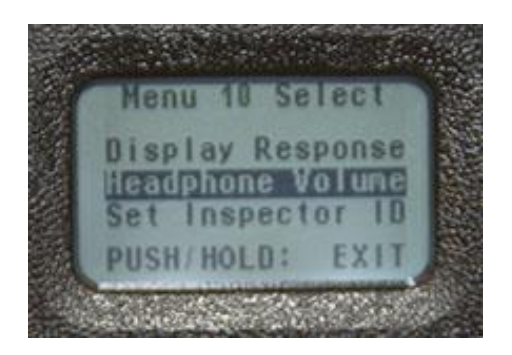

#### 11. Enter Inspector ID – wprowadź ID inspektora

Kliknij, aby wybrać. Możesz wybrać 3 alfanumeryczne znaki – obróć pokrętło by wybrać znak, kliknij, aby zatwierdzić i przejść do następnego znaku. Kliknij i przytrzymaj, aby zapisać i wyjść.

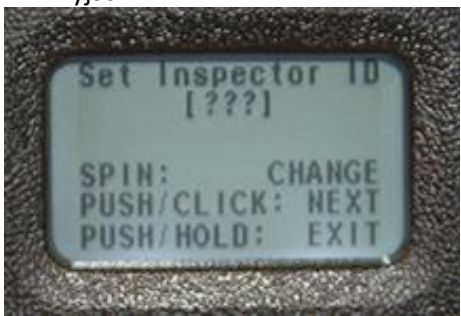

#### 12. Set Time and Date – Ustaw czas i datę

Kliknij, aby otworzyć. Obróć pokrętło, aby uzyskać szukaną wartość, kliknij, aby potwierdzić, następnie obróć do Exit i kliknij, aby wyjść. Format daty będzie wyświetlony na ekranie.

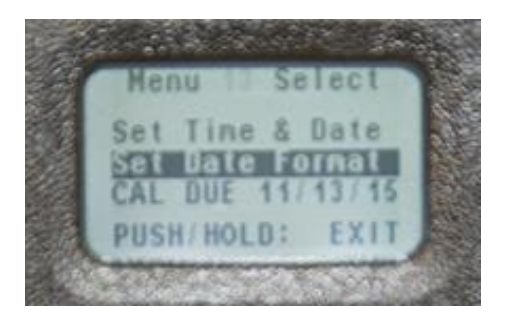

#### 13. Date Format – Format daty

Możesz zmienić format z **miesiąc/dzień/rok** na **dzień/miesiąc/rok**. Kliknij, aby wybrać, obróć pokrętło, aby zmienić format, kliknij, aby zatwierdzić i wyjść.

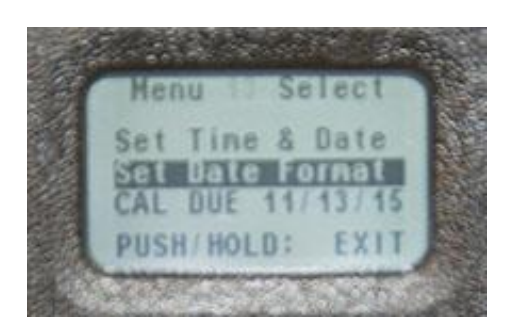

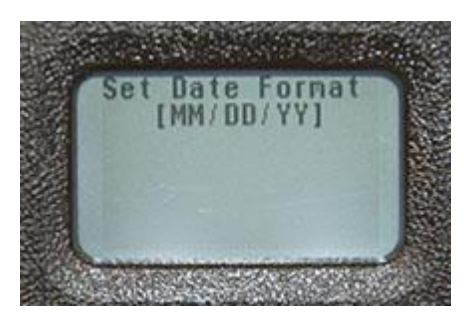

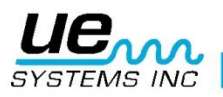

14. CAL Due Date – Data następnej kalibracji

Data następnej kalibracji zostanie wyświetlona na górze ekranu.

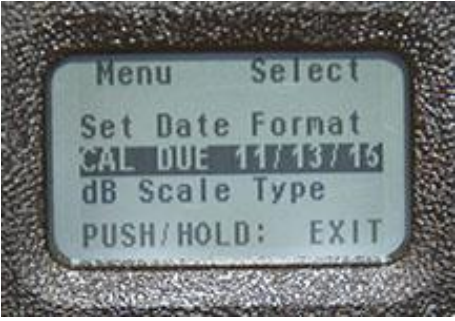

 <u>DB Scale Type Select – wybór rodzaju skali dB</u> Wybierz pomiędzy Relative i Offset.

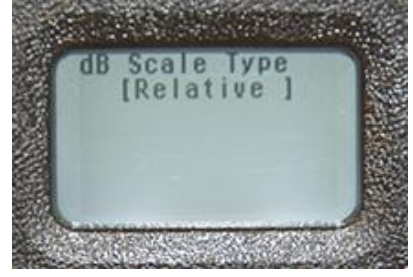

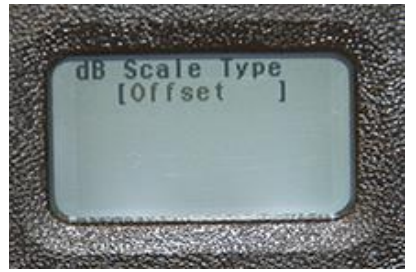

## 16. dB Offset Value – wartość offset

Kliknij, aby wybrać. Obróć w lewo dla wartości -12 => -15, obróć w prawo dla wartości 1=>15. Kliknij, aby wyjść.

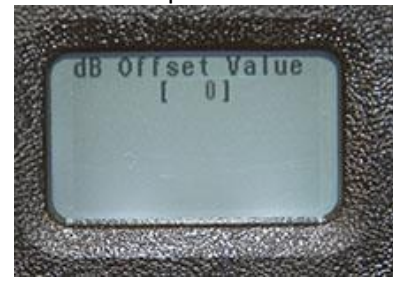

#### <u>Battery Level – Poziom baterii</u> Kliknij, aby zobaczyć poziom baterii.

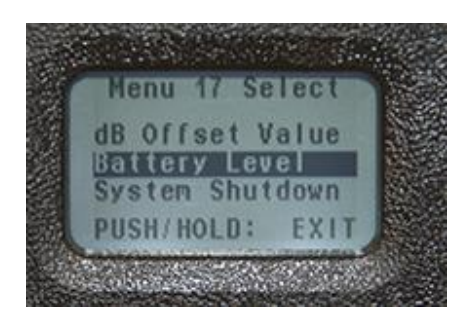

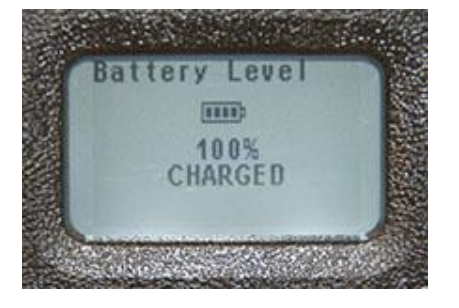

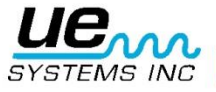

Tutaj możesz dokonać aktualizacji oprogramowania Digital Grease Caddy, jeżeli aktualizacja jest dostępna.

19. BACK - Wróć:

Powrót do menu 1.

# VI. Pozostałe cechy

## A. Nastawa czułości

Poziom czułości wyświetlany jest na obu ekranach: 1 i 2 jako **S**=. Najwyższym poziomem czułości jest 70, zaś najniższym 0. Aby dokonać nastawy, wartość S= musi migać na ekranie. W przypadku, gdy nie miga:

1. Kliknij pokrętło nastawy czułości i obserwuj, która funkcja na ekranie będzie migać. Klikaj dopóki S= nie zacznie migać.

2. Obróć pokrętło w prawo (zgodnie z kierunkiem wskazówek zegara), aby zwiększyć czułość. Aby zmniejszyć czułość obróć pokrętło w lewo (przeciwnie do kierunku wskazówek zegara).

## B. Zmiana numeru punktu pomiarowego

Aby zmienić numer punktu pomiarowego w pamięci urządzenia:

1. Klikaj pokrętłem nastawy czułości, aż nie zacznie migać numer punktu w prawym górnym rogu ekranu.

2. Obróć pokrętło, aby zmienić numer punktu.

- 3. Kliknij pokrętłem, aby potwierdzić. Kursor zostanie przesunięty do paska funkcji.
- 4. Jeżeli wyświetlona jest funkcja Store Record, kliknij pokrętłem, aby zapisać punkt.

5. Jeżeli nie jest wyświetlona funkcja Store Record, obracaj pokrętłem, aż się ona pojawi. Kliknij pokrętłem, aby zapisać.

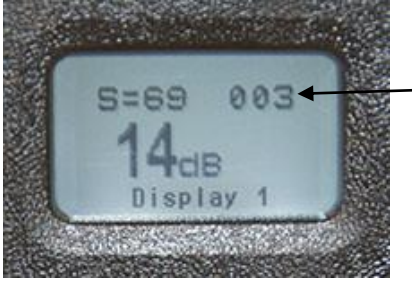

Numer punktu

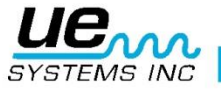

#### C. Wyświetlanie danych zapisanych dla danego punktu

1. Klikaj, aż uaktywni się pasek funkcji, następnie wybierz Display1.

2. Klikaj pokrętło nastawy czułości, aż numer punktu zacznie migać w prawym górnym rogu.

3. Obróć pokrętło nastawy czułości w lewo lub prawo, aby wybrać numer punktu. Poziom dB zostanie wyświetlony po prawej stronie ekranu.

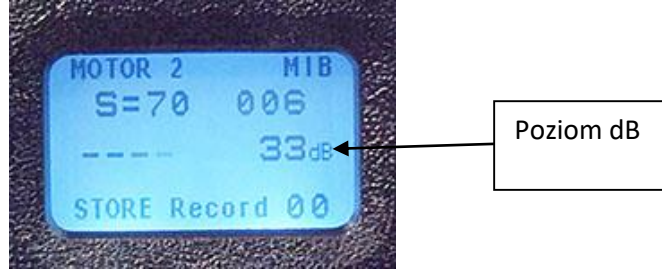

#### D. Zapisywanie ilości wprowadzanego smaru

Istnieją dwie metody zapisu ilości smaru wprowadzanego do łożysk. Pierwszą metodą jest wprowadzanie bez zastosowania funkcji "Store Before and Store After". Drugą zaś jest wprowadzanie danych przez funkcję "Store Before and Store After".

#### 1. Bez użycia funkcji "Before and After" – "Przed i po smarowaniu"

- a. Upewnij się, że wybrany został tryb "add lube amount' w menu ustawień.
- b. Po dostosowaniu czułości w celu otrzymania właściwego odczytu dB, klikaj pokrętłem aż 00 w prawym dolnym rogu zacznie migać.
- c. Dokonaj smarowania, a następnie zapisz ilość naciśnięć smarownicy przekręcając pokrętło nastawy czułości lub wykonując krótkie kliknięcia przyciskiem wł./wył. Każde kliknięcie zwiększy ilość naciśnięć o jedno.
- d. Po uzupełnieniu naciśnij i przytrzymaj pokrętło nastawy czułości, aby zapisać punkt.

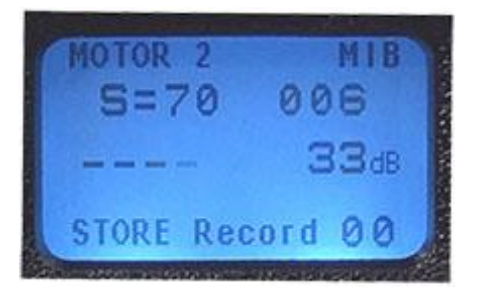

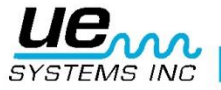

- 2. Korzystając z funkcji "Before and After" "Przed i po smarowaniu"
- a. Aby użyć tej funkcji, wejdź do menu ustawień (setup menu) I wybierz "add lube amount".
- b. Zapisz dB przed smarowaniem łożyska. Będzie to wartość "przed smarowaniem" opisana w pasku funkcji jako STORE Before.
- c. Dokonaj smarowania uzupełniając ilość naciśnięć smarownicy poprzez klikanie przycisku wł./wył. Każde kliknięcie zwiększy ilość naciśnięć o jedno.
- d. Po uzupełnieniu naciśnij i przytrzymaj pokrętło nastawy czułości, aby zapisać punkt.

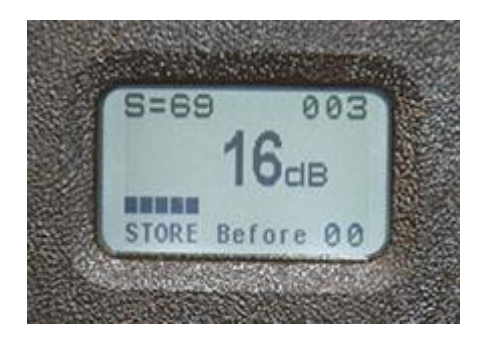

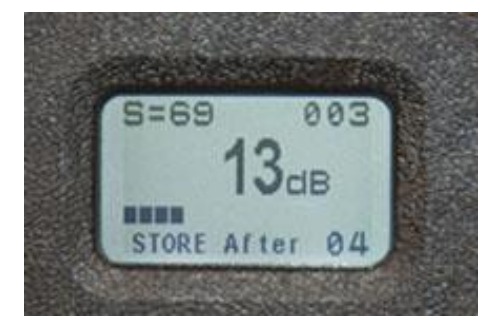

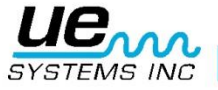

# Ultraprobe 401 Digital Grease Caddy - Specyfikacja

| Główna jednostka:                                                                           | Instrument montowany do smarownicy, dający wizualne i słyszalne       |  |
|---------------------------------------------------------------------------------------------|-----------------------------------------------------------------------|--|
|                                                                                             | wskaźniki w celu poprawnego smarowania                                |  |
| Konstrukcja:                                                                                | PC + ABS Plastic                                                      |  |
| Wymiary:                                                                                    | 7.0"x3.2"x3.0" :::: 17/8x8.1x7.6 cm (LWH)                             |  |
| Obwód:                                                                                      | Półprzewodnikowe analogowe i montowane powierzchniowo                 |  |
|                                                                                             | (SMD)cyfrowe obwody z kompensacją temperatury i konwersją true        |  |
|                                                                                             | RMS                                                                   |  |
| Pamięć:                                                                                     | 400 Punktów pomiarowych                                               |  |
| Wyjścia:                                                                                    | Kalibrowane heterodynowane wyjście, decybel (dB)                      |  |
| Przetwornik:                                                                                | Montowany magnetycznie przetwornik Piezoelektryczny                   |  |
| Słuchawki:                                                                                  | Wygodne słuchawki wytłumiające hałas otoczenia. Około 23 dB tłumienia |  |
|                                                                                             | hałasu. Spełniają z nawiązką wymagania standardów OSHA i specyfikacje |  |
|                                                                                             | ANSI                                                                  |  |
| Odpowiedź                                                                                   | Odpowiedź szczytowa: wycentrowana na około 38 kHz.                    |  |
| Częstotliwościowa:                                                                          |                                                                       |  |
|                                                                                             |                                                                       |  |
| Czas odpowiedzi:                                                                            | <10 ms                                                                |  |
| Wyświetlacz                                                                                 | 128x64 LCD z podświetleniem LED                                       |  |
| Dopuszczalna                                                                                | 32oF to 122°F :::: 0° to 50° C                                        |  |
| temperatura pracy:                                                                          |                                                                       |  |
| Dopuszczalna                                                                                | 10-95% niewykraplająca do 86º F :::: 30º C                            |  |
| względna                                                                                    |                                                                       |  |
| wilgotność:                                                                                 |                                                                       |  |
| Wskaźniki:                                                                                  | dB, Stan baterii i 16-sto segmentowy wyświetlacz poprzeczkowy         |  |
| Montaż:                                                                                     | Uniwersalne: pasuje do większości ogólnodostępnych smarownic          |  |
| Zasilanie:                                                                                  | Akumulator Litowo Polimerowy                                          |  |
| Waga:                                                                                       | 1.25 Lbs. :: .57 kg                                                   |  |
| Gwarancja:                                                                                  | 5 lat/prace standard                                                  |  |
| Objęte jednym lub kilkoma z następujących patentów: 0151115, 0303776, 0315199, 1206586,     |                                                                       |  |
| 1297576,1881263, 2562758, 2689339, 4416145, 4823600, 5955670, 6122966, 6339961, 6341518,    |                                                                       |  |
| 6415645, 6655214, 6707762, 6804992                                                          |                                                                       |  |
| UE Systems zobowiązuje się do ciągłego rozwoju, tak więc specyfikacje mogą ulec zmianie bez |                                                                       |  |
| ostrzeżenia. Warunki gwarancji dostępne na zapytanie.                                       |                                                                       |  |

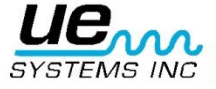

# Potrzebujesz wsparcia technicznego?

Potrzebujesz informacji o produktach lub szkoleniach? Skontaktuj się z nami:

> UE Systems Europe, Windmolen 20, 7609 NN Almelo (NL) e: <u>info@uesystems.eu</u> w: <u>www.uesystems.pl</u> t: +31 (0)546 725 125 f: +31 (0)546 725 126

www.uesystems.pl

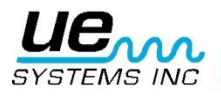